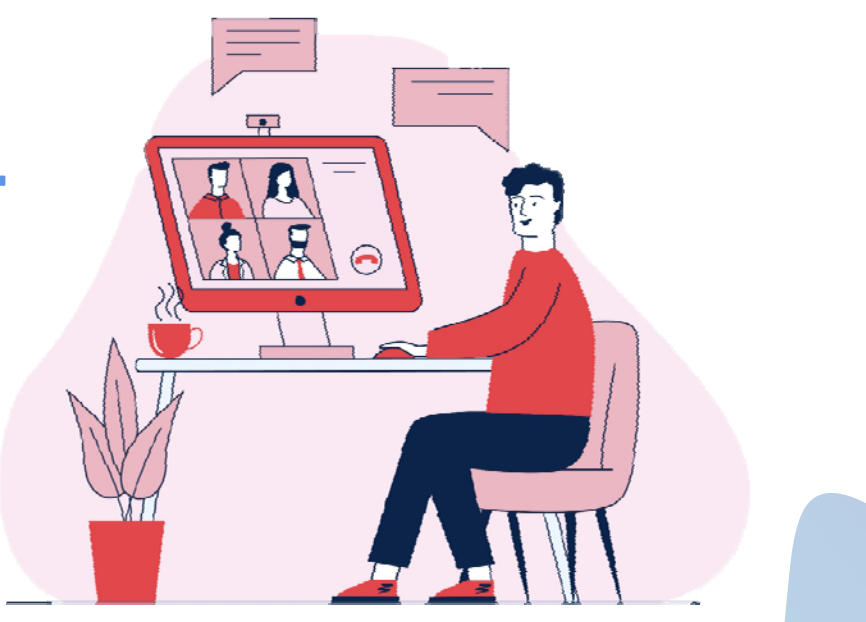

# NETSTUDY 3.0 가이드 학생용

# 목 차

- 00. NETSTUDY 3.0 지원 환경
- 01. 마이크, 카메라 권한
- 02. 첫 화면 구성
- 03. 가이드 화면 활성화
- 04. 화이트보드 표시

- 05. 스터디룸
- 06. 자주쓰는 멘트
- 07. 파일 다운로드
- 08. 비디오 페이지화
- 09. 언어 설정 방법

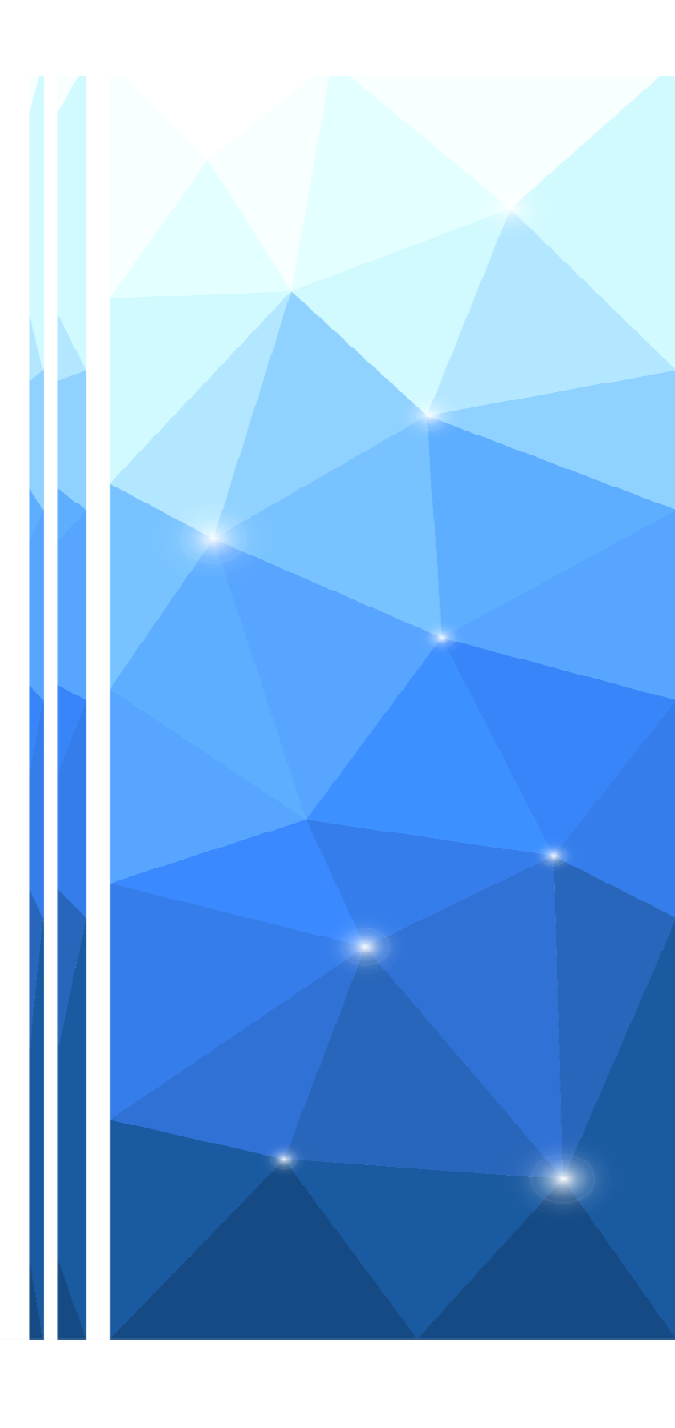

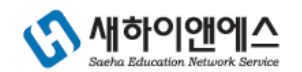

## PC 지원 브라우저

- 지원 브라우저 : 크롬(Chrome), 마이크로소프트 엣지(Microsoft Edge), 파이어폭스 (Firefox), 사파리(Safari)
- 추천 브라우저 : 크롬 (Chrome), 마이크로소프트 엣지(Microsoft Edge), 파이어폭스(Firefox)
- 인터넷 익스플로러 지원하지 않음

#### 모바일 지원 버전 및 지원 브라우저

- Android : 6.0 이상
- IOS : 12.2 이상
- 지원 브라우저 : 크롬(Chrome), 마이크로소프트 엣지(Microsoft Edge), 사파리(Safari), 삼성 인터넷

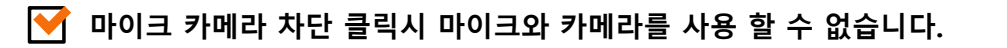

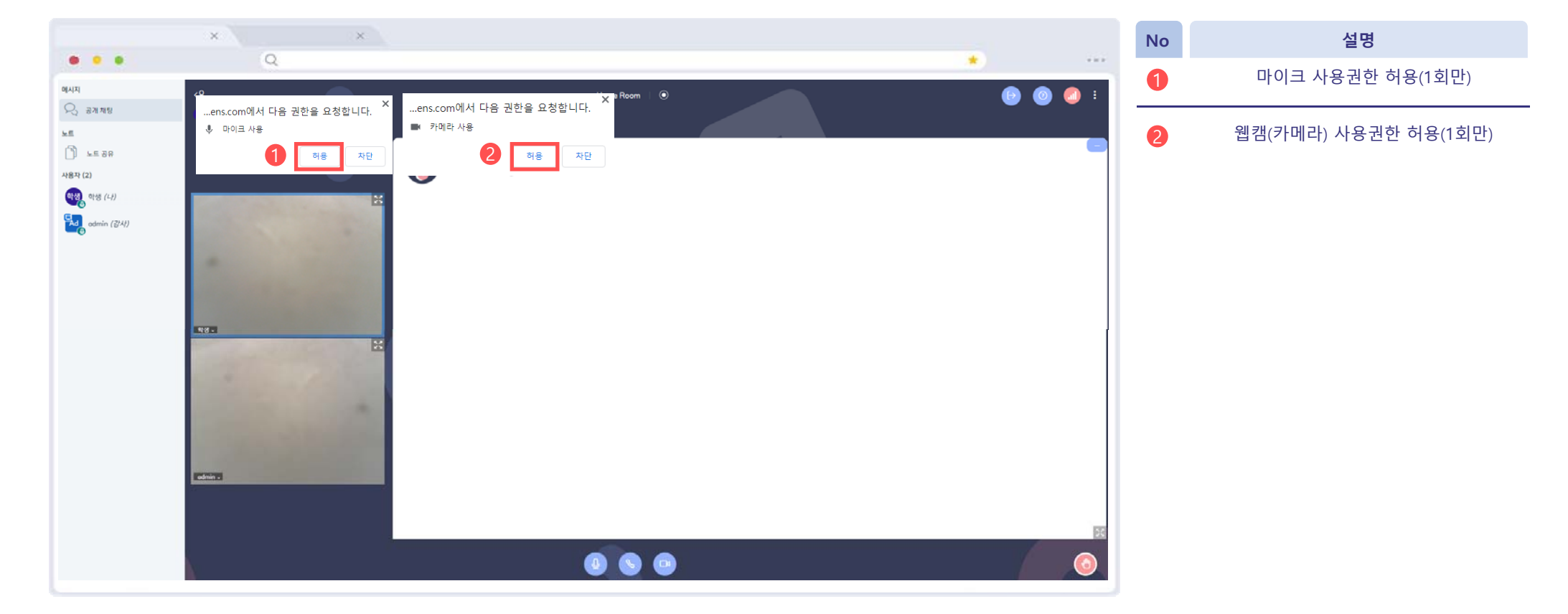

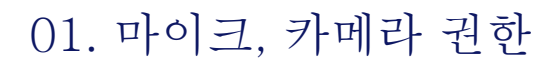

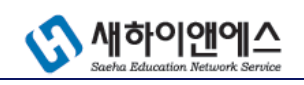

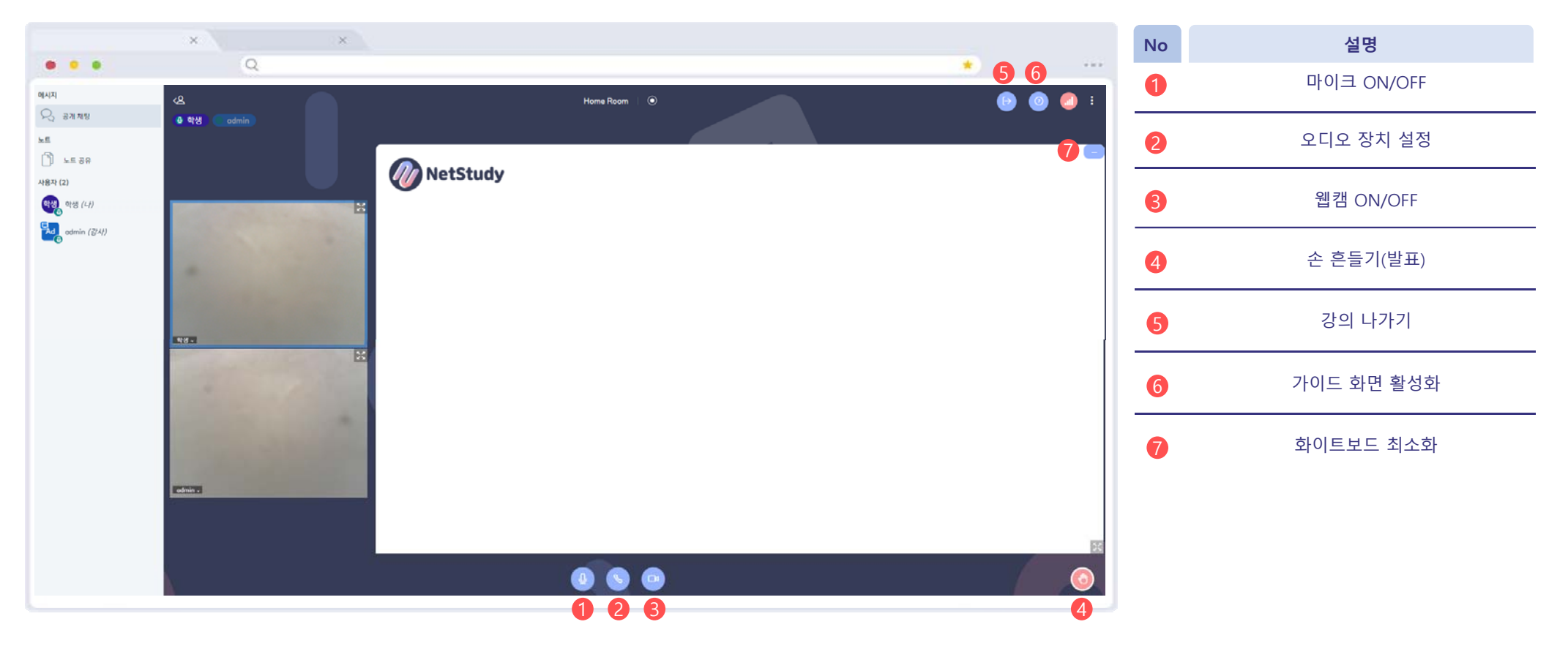

02. 첫 화면 구성

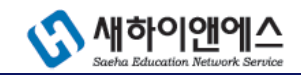

✓ 파란색 아이콘은 ON, 빨간색 아이콘은 OFF를 나타냅니다.

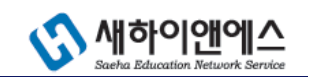

## 03. 가이드 화면 활성화

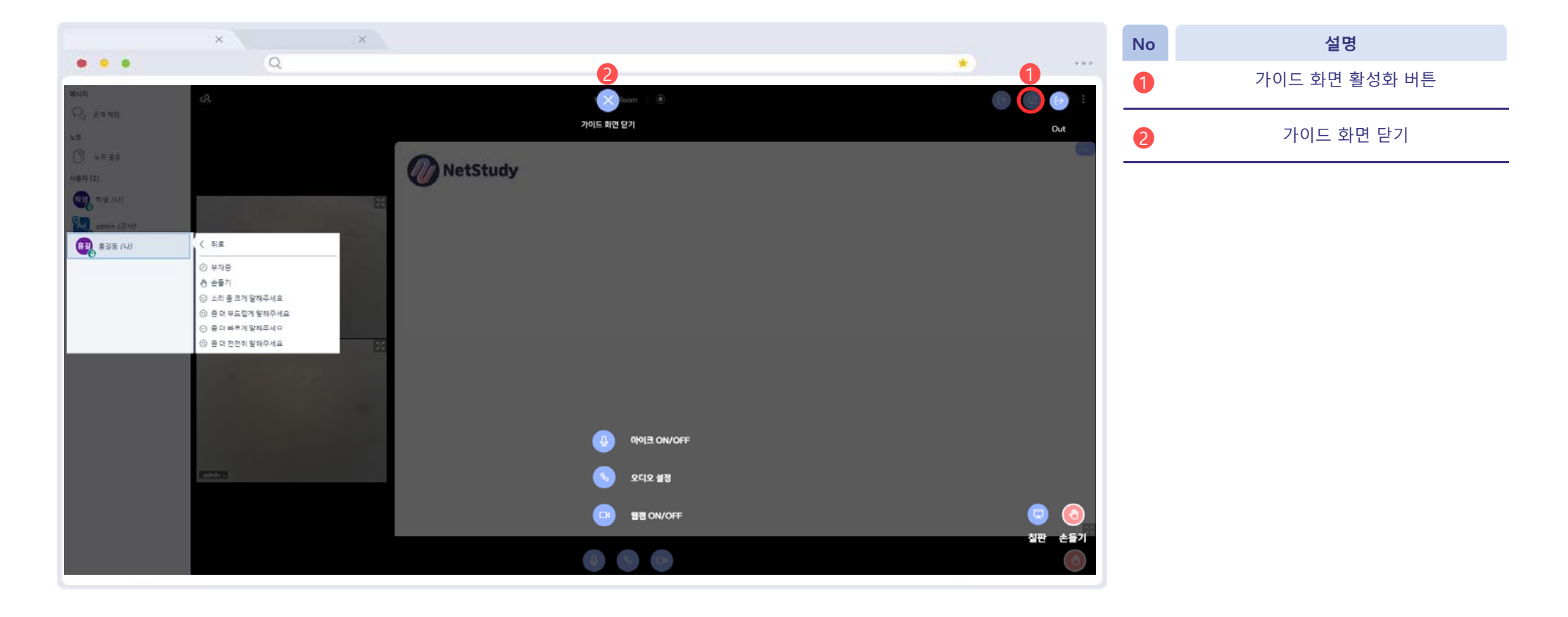

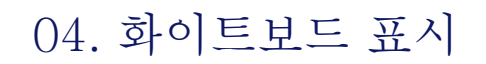

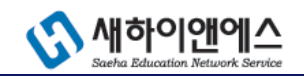

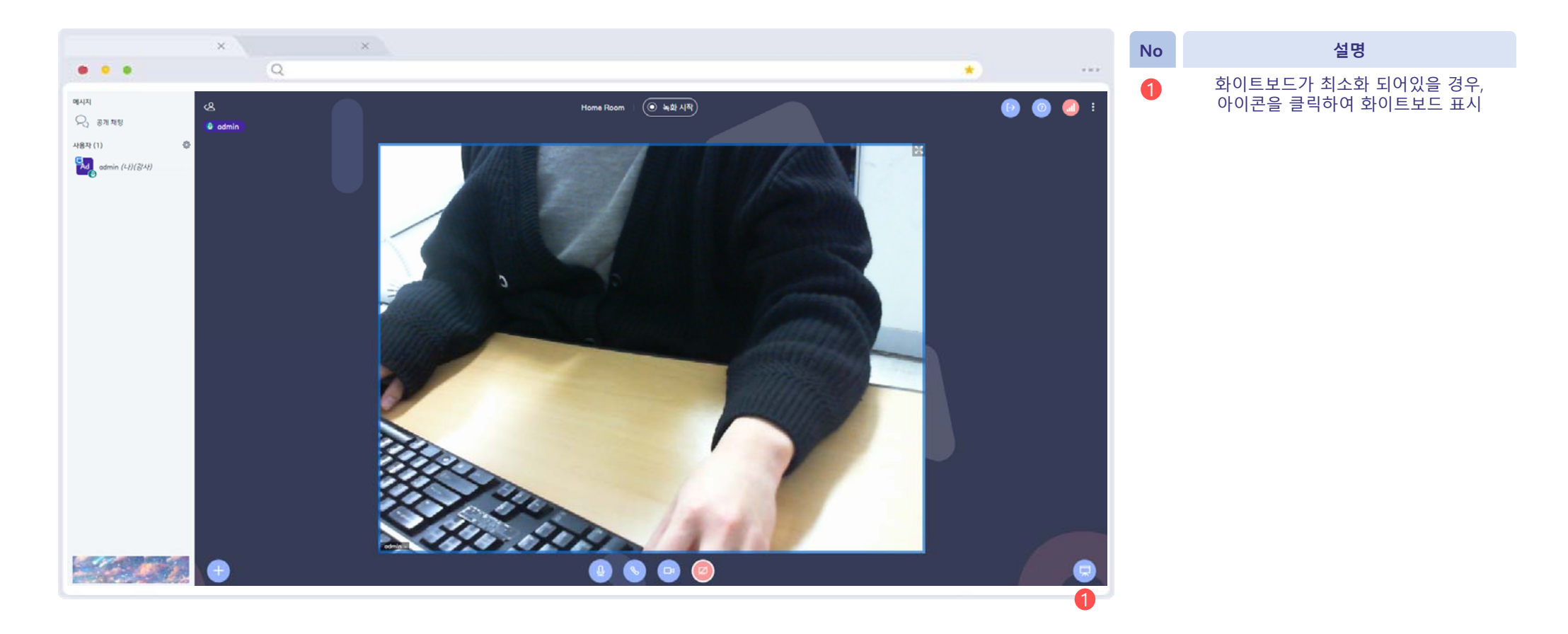

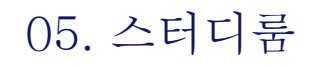

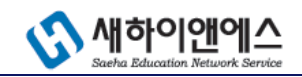

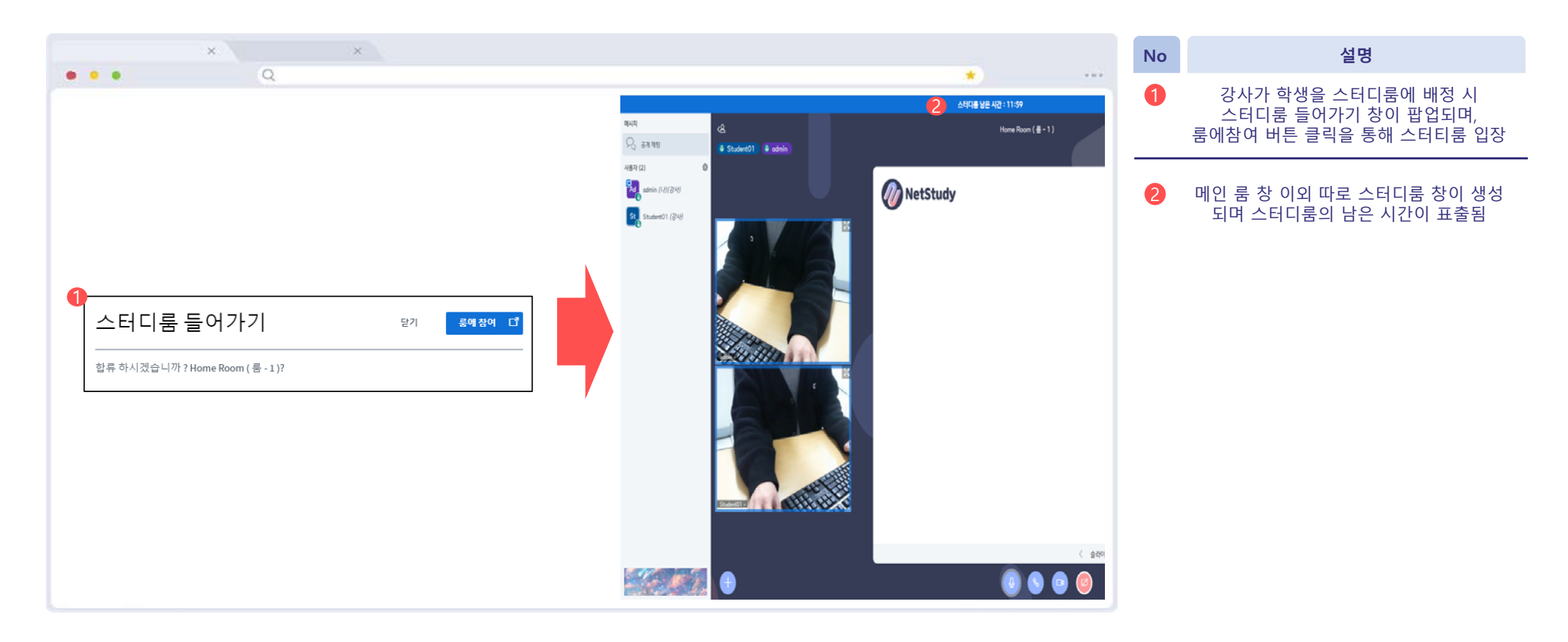

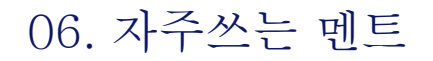

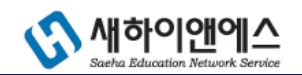

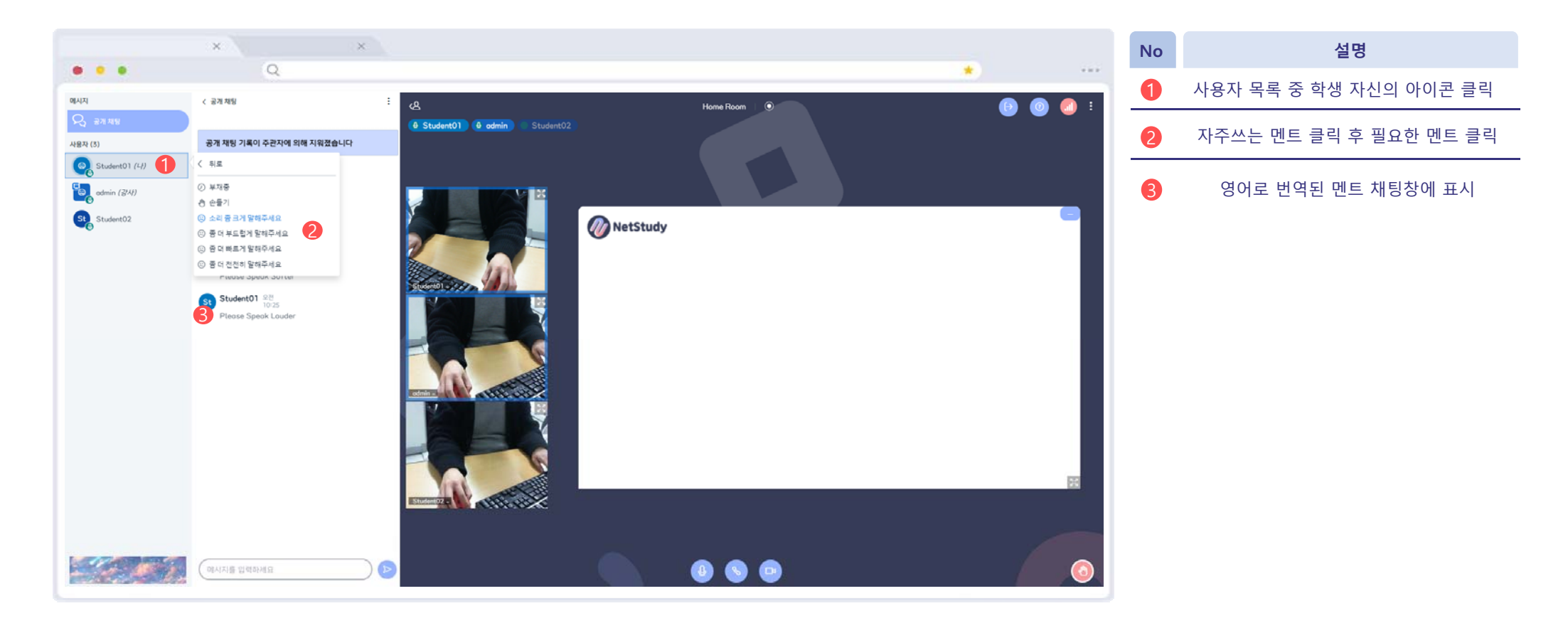

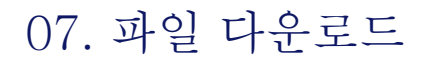

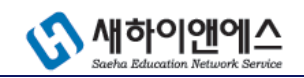

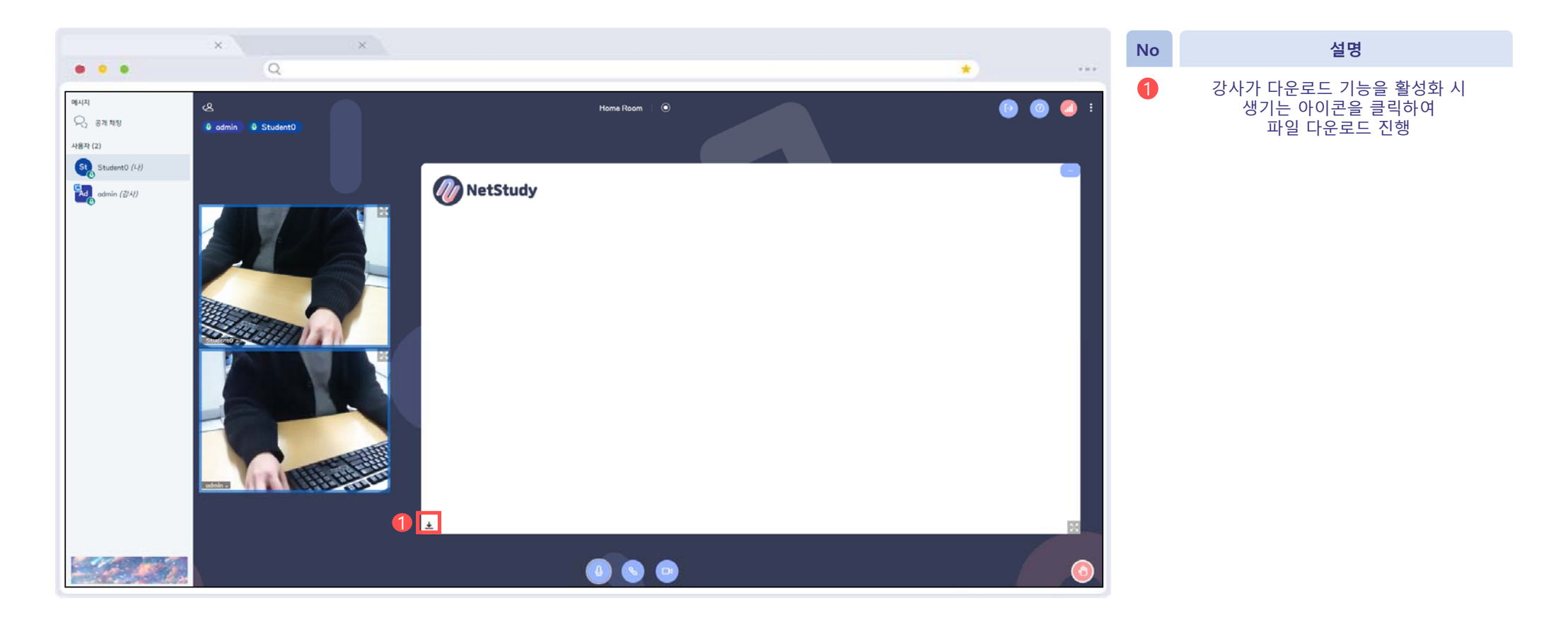

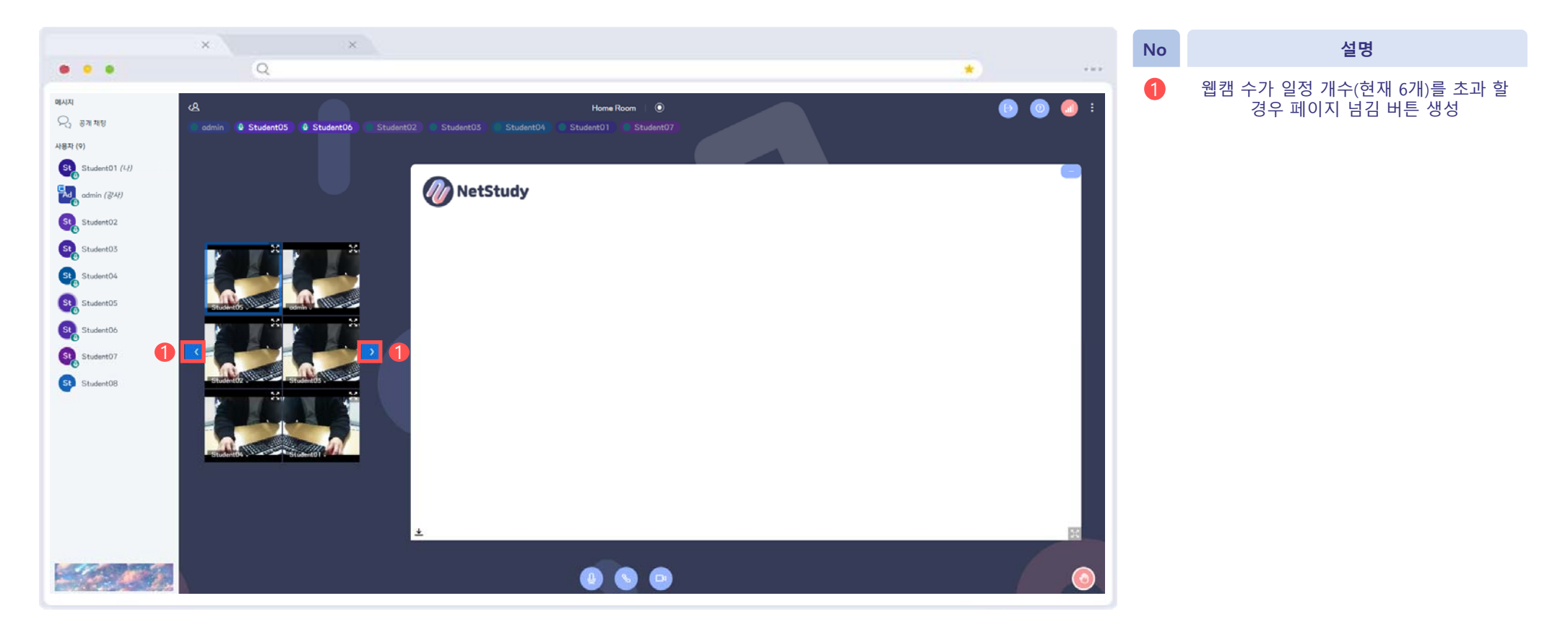

08. 비디오 페이지화

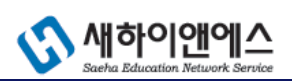

▶ 한페이지에 나타날 수 있는 웹캠의 개수를 제한함으로써 서버 과부하 방지 및 다수의 학생 참여 가능

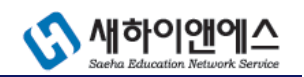

# 09. 언어 설정 방법(1/2)

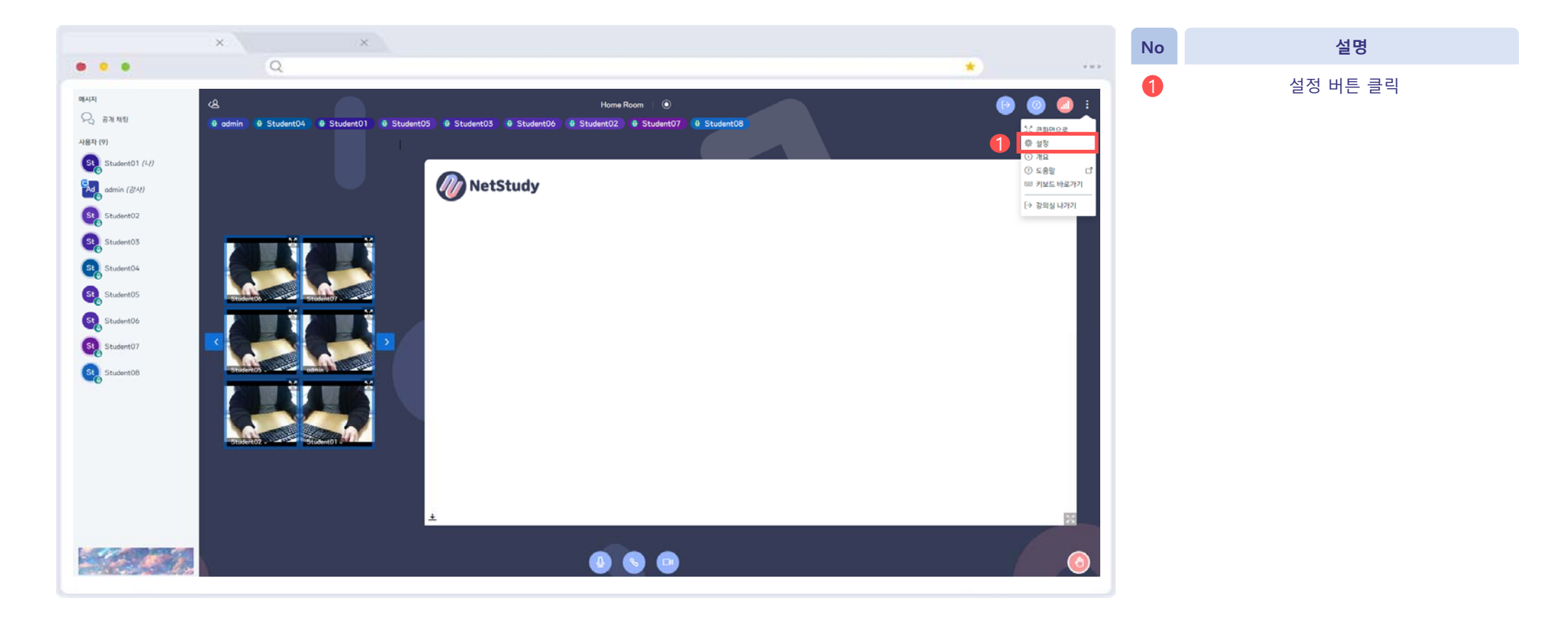

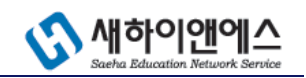

# 09. 언어 설정 방법(2/2)

| × ×      |                    | No | 설명                           |
|----------|--------------------|----|------------------------------|
| 4        |                    | 1  | '응용프로그램 언어' 에서 원하는 언어 선<br>택 |
| 설정       | 닫기 2 저장            | 2  | '저장' 버튼 클릭                   |
| 티 신청     | 신청                 |    |                              |
| 🗘 공지사항   | 애니메이션 켜기           |    |                              |
| 🛜 데이터 절약 | 마이크용오디오필터 켜기       |    |                              |
| •        | 응용프로그램언어 한국어(韩国) / |    |                              |
|          | 글자크기 90% 🕞 🕕       |    |                              |
|          |                    |    |                              |